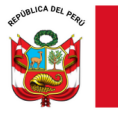

"Decenio de la Igualdad de oportunidades para mujeres y hombres" "Año de la recuperación y consolidación de la economía peruana"

Lima, 10 de junio de 2025

#### OFICIO MÚLTIPLE N.º 00288-2025-MINEDU/VMGI-DRELM-UGEL05/DIR-AGEBRE

Señor(a):

DIRECTOR (A) DE LA INSTITUCIÓN EDUCATIVA DE EBR DE LA UGEL05 San Juan de Lurigancho-El Agustino

Presente.-

#### Asunto: MATERIAL DE DIFUSIÓN DE ACCESO AL SISTEMA SICRECE.

Referencia: ESP-EBR-EBE2025-INT-0501608

De mi consideración:

Tengo el agrado de dirigirme a usted, en atención a la referencia, por medio del cual la Oficina de Medición de la Calidad de los Aprendizajes (UMC) informa que en el marco de la implementación de la nueva versión del Sistema de Consulta de Resultados de las Evaluaciones (SICRECE), y con el propósito de difundir los resultados de las evaluaciones de logros de aprendizaje nacionales e internacionales se han elaborado diversas guías con los pasos para acceder a la plataforma, según diferentes perfiles (Especialista DRE/UGEL, Directivo y Docente).

Al respecto, se solicita hacer extensivo a los docentes los materiales elaborados. Los recursos se adjuntan al oficio y pueden revisarse, también, en la web de la UMC:

http://umc.minedu.gob.pe/como-consultar-en-linea-los-resultados-de-la-enla-en-el-sicrece/

En caso tenga dudas o dificultades en el acceso al sistema pueden comunicarse al correo: <u>medicion@minedu.gob.pe</u> o al número 980 038 598.

Se suscribe el presente documento, en mérito a las facultades delegadas por la directora Lic. Jenny Keith Lara Quispe, mediante Resolución Directoral N° 0001-2025/UGEL.05 SJL/EA.

Hago propicia la oportunidad para expresarle los sentimientos de mi especial consideración.

Atentamente,

BELENY LIS INOCENCIO SILV Jefa del área de gestión de la EBR y Espe Unidad de Gestión Educativa Local 05

INOCENCIO SILVA Beleny Lis FAU 20331166830 soft JEFA DE AGEBRE - UGEL

En señal de conformidad 2025/06/10 09:34:50

BLIS/J.AGEBRE LEDA/P.P.AGEBRE

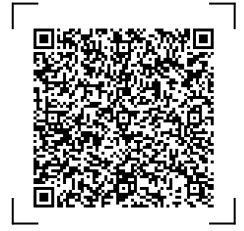

EXPEDIENTE: ESP-EBR-EBE2025-INT-0501608

CLAVE: 56E8A9

Esto es una copia auténtica imprimible de un documento electrónico archivado en el Ministerio de Educación, aplicando lo dispuesto por el Art. 25 de D.S. 070-2013-PCM y la Tercera Disposición Complementaria Final del D.S. 026-2016-PCM. Su autenticidad e integridad pueden ser contrastadas a través de la siguiente dirección web:

https://esinad.minedu.gob.pe/e\_sinadmed\_11/VDD\_ConsultaDocumento.aspx

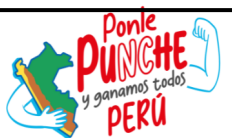

FIRMA DIGITAL MINISTERIO DE EDUCACIÓN

www.gob.pe/ugel05

Av. Perú S/N Urb. Caja de Agua SJL, Lima - Perú T: (01) 459-1135 / (01) 459-8490 (01) 459-0882 / (01) 286-5732 **Docentes** 

## ¿Cómo consultar en línea los resultados de la ENLA en el SICRECE?

El SICRECE permite acceder de forma oportuna a los resultados alcanzados por los estudiantes en la Evaluación Nacional de Logros de Aprendizaje de Estudiantes (ENLA) 2024.

## ¿A qué información puede acceder un docente de IE?

- Información general sobre la ENLA.
- Resultados nacionales, regionales, por UGEL y por distrito (para la evaluación censal).
- Resultados de la IE donde labora (para la evaluación censal).

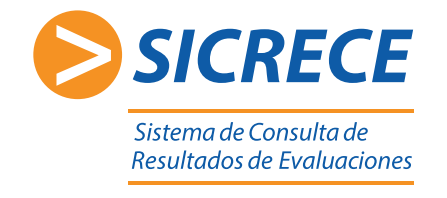

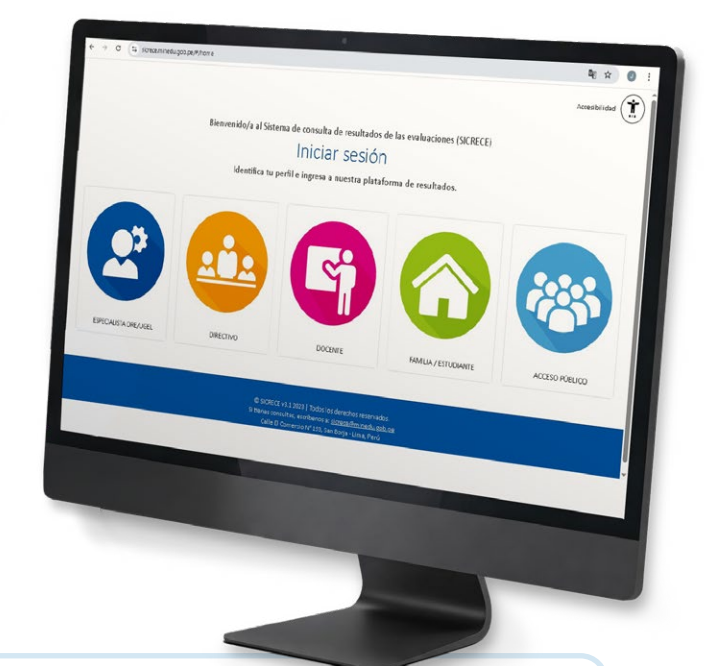

Pasos:

Ingrese al siguiente link **http://sicrece.minedu.gob.pe** y seleccione el perfil Docente. Luego haga clic en el botón "Iniciar sesión".

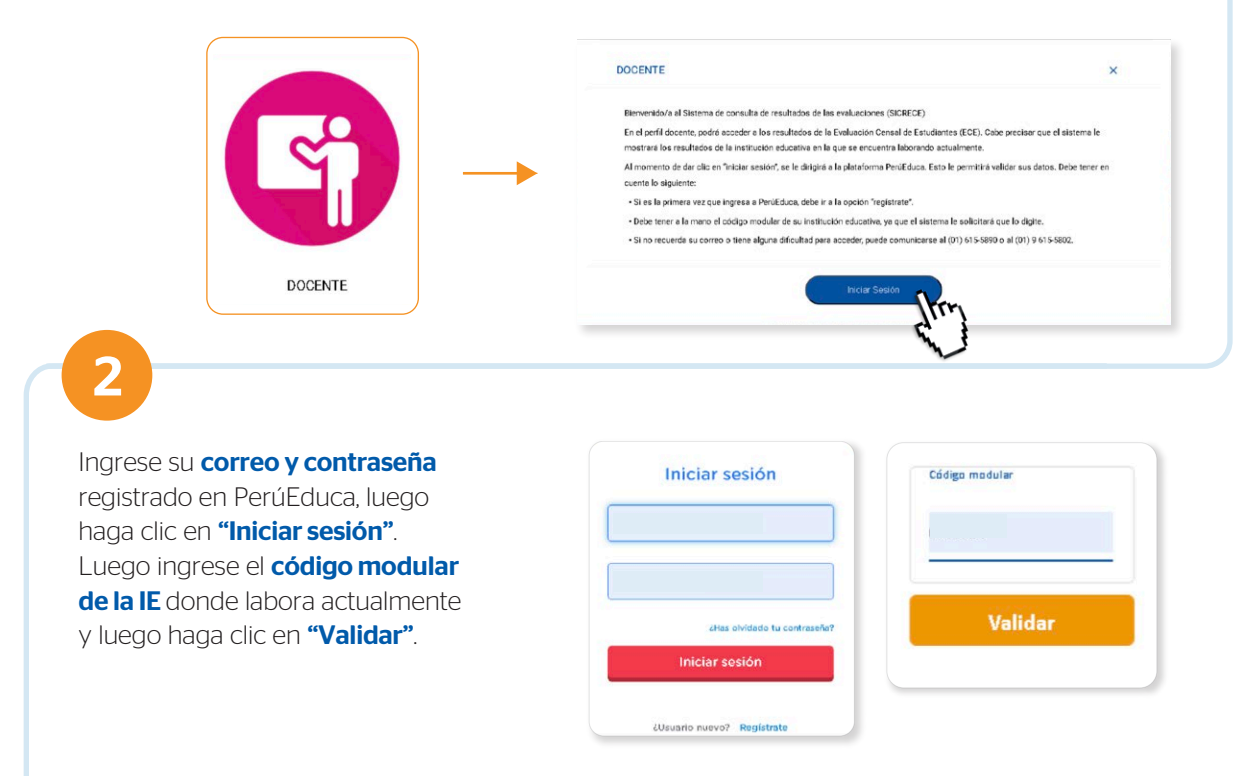

\*En caso usted labore en más de una institución educativa, deberá volver a la pantalla de inicio y colocar el código modular respectivo. Recuerde que debe estar registrado como docente en el SIAGIE.

5

En **Búsqueda avanzada** podrá seleccionar el **código modular, año, nivel y grado.** Además de elegir las áreas evaluadas y resultados a nivel nacional, DRE, UGEL y distrito.

| 2019       | • | LECTURA    |      |
|------------|---|------------|------|
| Nivel:     |   | MATEMÁTICA | DRE  |
| SECONDARIA |   |            | UGEL |
|            |   | din.       |      |
|            |   |            |      |
|            |   |            |      |
|            |   |            |      |

| Informe docente              |   |
|------------------------------|---|
| SELECCIONA UN ÁREA EVALUADA: | - |

En la **Biblioteca de descargas** podrá encontrar diversos **informes** y **reportes de resultados** seleccionando el tipo de evaluación, año, nivel y grado.

| Informes disp                   | onibles: |                                                     |
|---------------------------------|----------|-----------------------------------------------------|
| Tipo de Evalusciones:<br>CENSAL | •        | > INFORME NACIONAL                                  |
| Año:<br>2015                    |          | Descargar el informe Nacional 2015                  |
| itel:<br>PRIMARIA               | •        | > INFORME UGEL                                      |
| Brado:<br>SEGUNDO               | •        | SELECCIONA UNA DRE:<br>SELECCIONAR                  |
|                                 |          | SELECCIONA UNA UGEL:                                |
|                                 |          | > INFORME FAMILIA                                   |
|                                 |          | 2primaria_Informe_padre_familia_Resultados_ECE_2015 |
|                                 |          | > INFORME DOCENTE ^                                 |
|                                 |          | 2primaria_Informe_docente_lectura_ECE-2015          |
|                                 |          | 2primaria Informe docente matematica ECE-2015       |

Para cualquier duda o consulta puede escribirnos a **sicrece@minedu.gob.pe** 

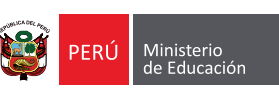

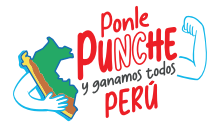

# ¿Cómo consultar en línea los resultados de la ENLA en el SICRECE?

El SICRECE permite acceder de forma oportuna a los resultados alcanzados por los estudiantes en la Evaluación Nacional de Logros de Aprendizaje de Estudiantes (ENLA) 2024.

### ¿A qué información puede acceder un director de IE?

• Información general sobre la ENLA.

1

- Resultados nacionales, regionales, por UGEL y por distrito (para la evaluación censal).
- Resultados de su IE (para la evaluación censal).

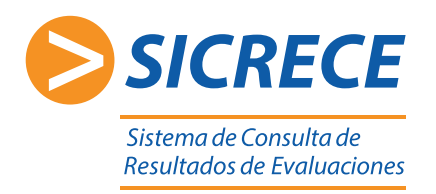

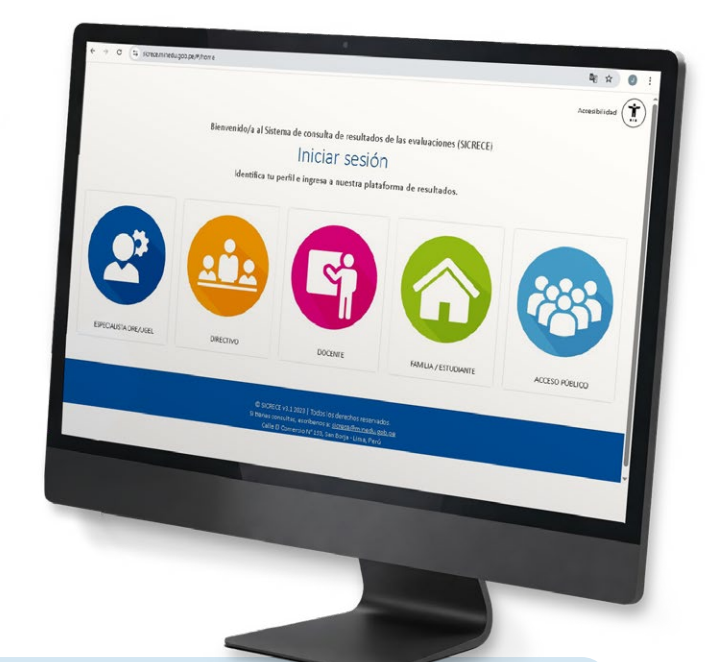

#### Pasos:

Ingrese al siguiente link **http://sicrece.minedu.gob.pe** y seleccione el perfil Directivo. Luego haga clic en el botón "Iniciar sesión".

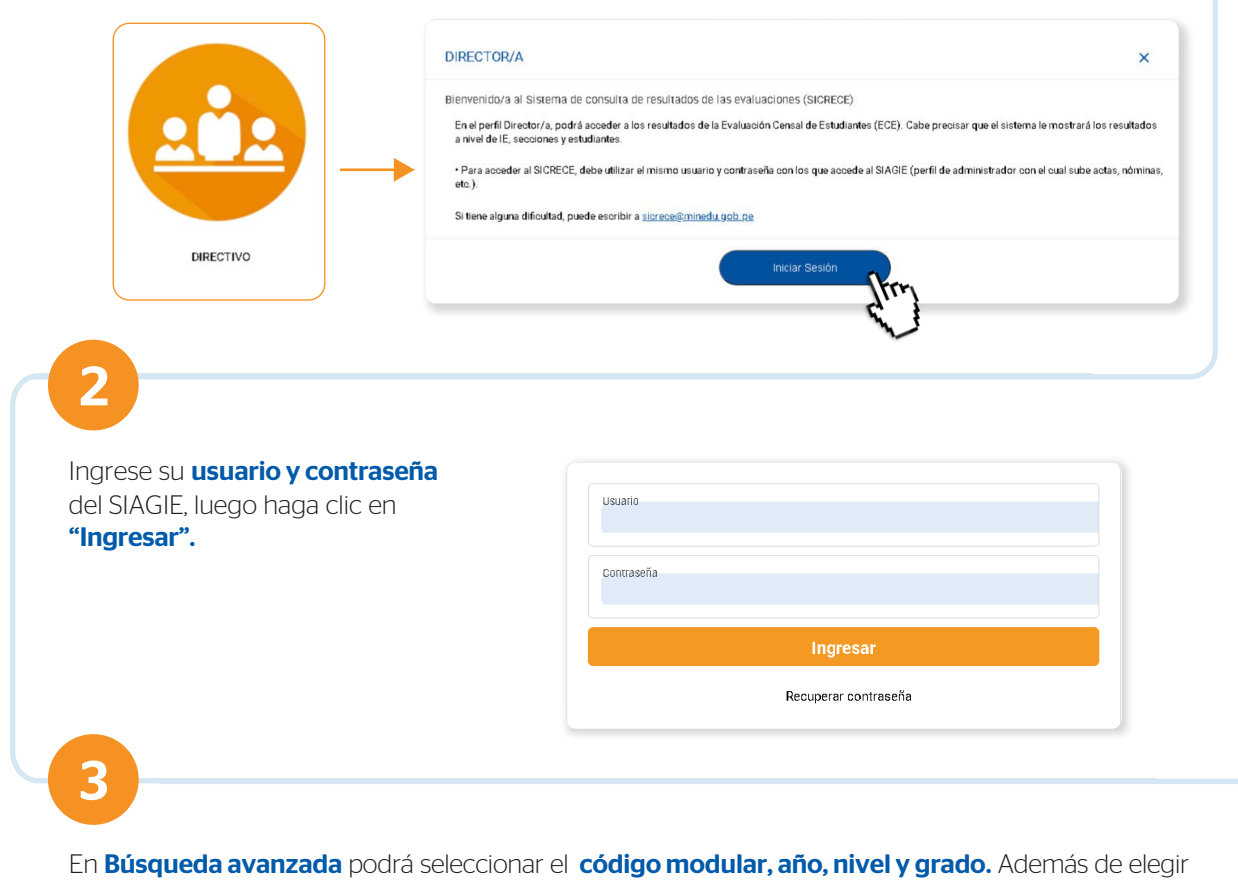

las áreas evaluadas y resultados a nivel nacional, DRE, UGEL y distrito.

| Código modular:<br>(0825042) SANTISIMA VIRGEN DE LAS NIEVES                                              | •        | Áreas Evaluadas:  | Otros resultados:           |                          |
|----------------------------------------------------------------------------------------------------|----------|-------------------|-----------------------------|--------------------------|
| Аñо:<br>2018                                                                                             |          | MATEMÁTICA        |                             |                          |
| Nivel:<br>PRIMARIA                                                                                       | •        |                   | THISTRITO                   |                          |
| Grado:<br>CUARTO                                                                                         | •        |                   | $\mathbf{\nabla}$           |                          |
| Q Buscar C Limpiar                                                                                       |          |                   |                             |                          |
| Q Buscar C Limpiar<br>á descargar los <b>resultados por</b><br><b>orme docente.</b><br>Zona de descargas | IIEE, se | ección y por estu | <b>diante.</b> Además de le | os <b>informes de IE</b> |

En la **Biblioteca de descargas** podrá encontrar diversos **informes** y **reportes de resultados** seleccionando el tipo de evaluación, año, nivel y grado.

•

| Tipo de Evalusciones:<br>CENSAL | ► INFORME NACIONAL                                  | ^        |
|---------------------------------|-----------------------------------------------------|----------|
| Año:<br>2015                    | Descargar el informe Nacional 2015                  | ar       |
| Nivel:<br>PRIMARIA              | > INFORME DRE                                       |          |
| Grado:<br>SEGUNDO               | SELECCIONA UNA DRE:                                 |          |
|                                 | ➤ INFORME UGEL                                      | ^        |
|                                 | SELECCIONA UNA DRE:<br>SELECCIONAR                  | ar       |
|                                 | SELECCIONA UNA UGEL:                                |          |
|                                 | > INFORME FAMILIA                                   | ~        |
|                                 | 2primaria_Informe_padre_familia_Resultados_ECE_2015 |          |
|                                 |                                                     | <b>^</b> |
|                                 | 2primaria_Informe_docente_lectura_ECE-2015          | ar       |
|                                 | 2primaria_Informe_docente_matematica_ECE-2015       | ar       |

Para cualquier duda o consulta puede escribirnos a sicrece@minedu.gob.pe

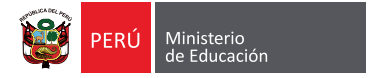

5

Informe docente SELECCIONA UNA COMPETENCIA:

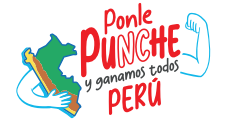